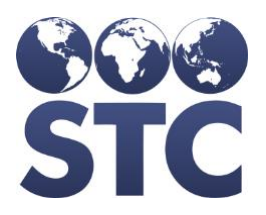

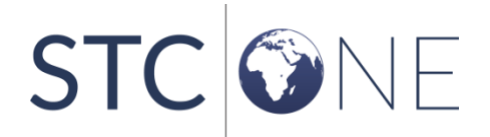

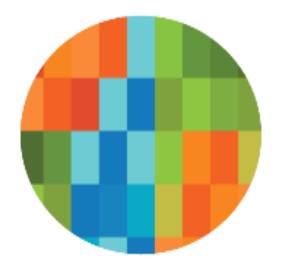

# IWeb Release Notes

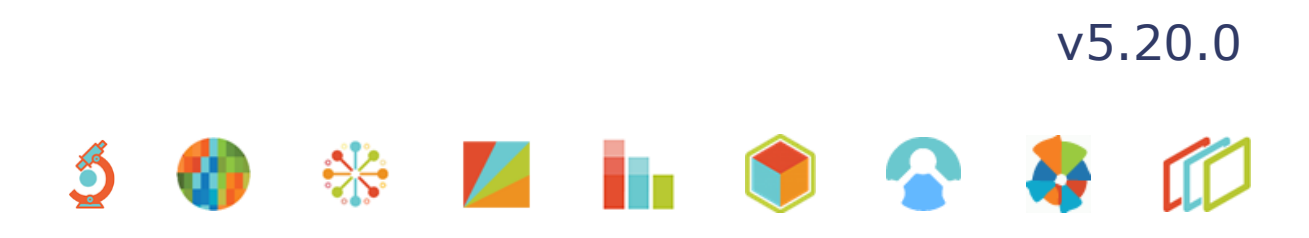

#### **Support Services**

For general support on this product, contact your system administrator or help desk. For up-to-date documentation, visit the STC Documentation Portal at <a href="https://documentation.stchome.com/">https://documentation.stchome.com/</a>.

#### **Connect with Us on Social Media**

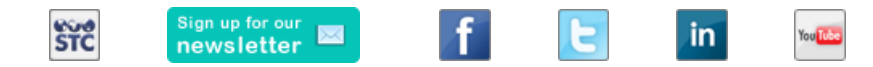

#### **Copyrights and Trademarks**

© 2019 by Scientific Technologies Corporation (STC). All rights reserved.

This documentation describes the following: IWeb (v5.20.0) release notes

No part of this publication may be altered, reproduced, transmitted, stored in a retrieval system, or translated into any human or computer language, in any form or by any means, electronic, mechanical, magnetic, optical, or otherwise, without the prior written permission of the copyright owner.

This document, along with any embedded media, is provided for informational purposes only. Scientific Technologies Corporation (STC) provides this material "as is" and does not assert that this document is error free. The information contained herein may not necessarily accurately represent the current or planned functions of the application, and may be subject to significant and frequent modification. Scientific Technologies Corporation (STC) may change this document, any embedded content, and the product described herein at any time. Any changes will be incorporated in new versions of this document.

Scientific Technologies Corporation (STC) recognizes the rights of the holders of all trademarks used in its publications.

This document may provide hyperlinks to third-party websites or access to third-party content. Links and access to third-party sites are provided for your convenience only. Scientific Technologies Corporation does not control, endorse, or guarantee third-party content and is not responsible for any content, associated links, resources or services associated with a third-party site. Scientific Technologies Corporation shall also not be liable for any loss or damage associated with your use of any third-party content.

# **Table of Contents**

| Support Services<br>Connect with Us on Social Media<br>Copyrights and Trademarks | 2<br>2<br>2 |
|----------------------------------------------------------------------------------|-------------|
| Table of Contents                                                                | 3           |
| New Features                                                                     | 4           |
| Fixed Bug List                                                                   | 5           |
| Known Issues                                                                     | 5           |
| Fixed Bug Details                                                                | 5           |
| Export to Excel                                                                  | 9           |
| Product Documentation                                                            | 10          |
| Database Release Notes                                                           | 10          |

## **New Features/Improvements**

The following are new features, functionalities or enhancements in this version of IWeb.

| Кеу          | Summary                                                                                 | Descr              | iption                                                                                          |
|--------------|-----------------------------------------------------------------------------------------|--------------------|-------------------------------------------------------------------------------------------------|
| CONSORT-4911 | State field is<br>required on Facility<br>maintenance                                   | Made c<br>Facility | changes to have 'State' as a required field on<br>Maintenance page.                             |
|              |                                                                                         | Steps              | to Test:                                                                                        |
|              |                                                                                         | 1.                 | Login to IWeb as a Registry Client user.                                                        |
|              |                                                                                         | 2.                 | Select an existing Organization.                                                                |
|              |                                                                                         | 3.                 | Go to Facilities > Search Add.                                                                  |
|              |                                                                                         | 4.                 | Click on Search button.                                                                         |
|              |                                                                                         | 5.                 | Click on 'Add' button to create a new Facility.                                                 |
|              |                                                                                         | 6.                 | Notice the State drop-down is displayed with the current logged in state code as default value. |
|              |                                                                                         | 7.                 | Notice that there is no Blank option in the state drop-down.                                    |
| CONSORT-4893 | As an administrator,<br>I want to be able to<br>have VFC status as<br>required, so that | Added<br>require   | new functionality where a VFC Status is<br>ed when adding a facility.                           |
|              | users are required to                                                                   | Steps              | to Test:                                                                                        |
|              |                                                                                         | 1.                 | Login as a Registry Client.                                                                     |
|              |                                                                                         | 2.                 | Select an organization.                                                                         |
|              |                                                                                         | 3.                 | Go to Facility > Search / Add.                                                                  |
|              |                                                                                         | 4.                 | Start to add a new facility.                                                                    |
|              |                                                                                         | 5.                 | Notice the VFC Status field appears in red, indicating it is a required field.                  |
|              |                                                                                         | 6.                 | Leave the VFC Status field blank, complete the required fields, and save.                       |
|              |                                                                                         | 7.                 | Notice a red message is displayed and the facility is not saved: VFC Status must be entered.    |
|              |                                                                                         | 8.                 | Enter a VFC status and save.                                                                    |
|              |                                                                                         | 9.                 | Verify the facility is saved without error.                                                     |
|              |                                                                                         | 10.                | Click on the Edit button, clear the VFC Status and save.                                        |
|              |                                                                                         | 11.                | Notice the edit is prevented, and a VFC status must be selected to save.                        |

# **Fixed Bug List**

The following bugs were fixed in this version. For detailed information, see the <u>Fixed Bug</u> <u>Details</u> section below.

| Кеу                | Summary                                                                         |  |  |  |
|--------------------|---------------------------------------------------------------------------------|--|--|--|
| CONSORT-4908       | Remove serology module from the AZ build                                        |  |  |  |
| CONSORT-4909       | SSO - Properties page edits settings that aren't displayed, blanking them out.  |  |  |  |
| CONSORT-4910       | Separate Bad Merge: Guardian details are not displayed correctly                |  |  |  |
| CONSORT-4912       | WA - Health Promotions Message Change                                           |  |  |  |
| CONSORT-4920       | SSO - Default password settings on IWeb is not working correctly when connected |  |  |  |
| CONSORT-4921       | Performance issue on Vaccine Administered Report                                |  |  |  |
| (no steps to test) | Security work – Priority High – SQL Injections                                  |  |  |  |

### **Known Issues**

There are no known issues with this release.

### **Fixed Bug Details**

The following table lists the detailed information about each of the bugs fixed in this version. To export the testing steps to Excel, see the Export section below.

| Кеу                                                         | Summary | Affects<br>Client | Descr                                                                                            | iption                                            |
|-------------------------------------------------------------|---------|-------------------|--------------------------------------------------------------------------------------------------|---------------------------------------------------|
| CONSORT-4908 Remove serology<br>module from the AZ<br>build | AZ      | Steps             | to Test:                                                                                         |                                                   |
|                                                             |         | 1.                | Start with a 5.19.0 or earlier version of IWeb (an earlier version that had Serology turned on.) |                                                   |
|                                                             |         | 2.                | Go to Administration > Properties > Registry Settings.                                           |                                                   |
|                                                             |         | 3.                | Notice the Enable Serology property is on the page.                                              |                                                   |
|                                                             |         |                   | 4.                                                                                               | Go to Administration > Config Serology.           |
|                                                             |         | 5.                | Notice the page opens and allows serology codes to be added.                                     |                                                   |
|                                                             |         |                   | 6.                                                                                               | Select an organization.                           |
|                                                             |         |                   | 7.                                                                                               | Go to Patient> Search / Add and select a patient. |
|                                                             |         |                   | 8.                                                                                               | In the left side navigation bar, go to Serology.  |

| Кеу          | Summary                                                                                 | Affects<br>Client | Description                                                                                                    |
|--------------|-----------------------------------------------------------------------------------------|-------------------|----------------------------------------------------------------------------------------------------|
|              |                                                                                         |                   | <ol> <li>Notice the page opens and allows a serology<br/>record to be opened.</li> </ol>                                                                                                    |
|              |                                                                                         |                   | 10. Upgrade to IWeb v5.20.0+.                                                                                                    |
|              |                                                                                         |                   | 11. Go to Administration > Properties > Registry Settings.                                                                                                    |
|              |                                                                                         |                   | 12. Notice the Enable Serology property not on the page.                                                                                                    |
|              |                                                                                         |                   | 13. Go to Administration > Config Serology.                                                                                                    |
|              |                                                                                         |                   | 14. Notice the menu option is not on the page.                                                                                                    |
|              |                                                                                         |                   | 15. Select an organization.                                                                                                    |
|              |                                                                                         |                   | 16. Go to Patient> Search / Add and select a patient.                                                                                                    |
|              |                                                                                         |                   | 17. In the left side navigation bar, notice Serology is not an option.                                                                                                    |
| CONSORT-4909 | SSO - Properties<br>page edits settings<br>that aren't displayed,<br>blanking them out. | All               | <ul> <li>Fixed issue where, in a SSO environment, checkboxes could be disabled accidentally on the properties page.</li> <li>Setup: <ul> <li>System has SSO and is on IWeb 5.19.2.0+.</li> </ul> </li> </ul> |
|              |                                                                                         |                   | Steps to Test:                                                                                                    |
|              |                                                                                         |                   | 18. Login as a Registry Client user.                                                                                                    |
|              |                                                                                         |                   | 19. Go to Administration > Properties.                                                                                                    |
|              |                                                                                         |                   | 20. Enable a checkbox.                                                                                                    |
|              |                                                                                         |                   | 21. Save.                                                                                                    |
|              |                                                                                         |                   | 22. Verify the url ends with editProperties.do                                                                                                    |
|              |                                                                                         |                   | 23. Click on the address bar.                                                                                                    |
|              |                                                                                         |                   | 24. Press Enter.                                                                                                    |
|              |                                                                                         |                   | 25. Go back to the properties page.                                                                                                    |
|              |                                                                                         |                   | 26. Notice the enabled checkboxes are still enabled.                                                                                                    |
| CONSORT-4910 | Separate Bad Merge:<br>Guardian details are<br>not displayed<br>correctly               | All               | Fixed the issue where Guardian details are not displayed correct after Separate Bad Merge, when Multi-rows property is turned off for Family and Contact Information.                                        |
|              |                                                                                         |                   | Setup:                                                                                                    |
|              |                                                                                         |                   | <ul> <li>In Administration &gt; Properties &gt; Registry<br/>Settings &gt; Enable users to report duplicates is<br/>enabled.</li> </ul>                                                                      |
|              |                                                                                         |                   | Have Multi-rows property un-checked under<br>Family and Contact Information.                                                                                                    |
|              |                                                                                         |                   |                                                                                                    |

| Кеу | Summary | Affects<br>Client | Description                                                                                                    |
|-----|---------|-------------------|----------------------------------------------------------------------------------------------------|
|     |         |                   | Steps to Test:                                                                                                    |
|     |         |                   | 1. Login as a Registry Client user.                                                                                                    |
|     |         |                   | <ol> <li>Select an Organization/Facility (Organization A/<br/>Facility A).</li> </ol>                                                    |
|     |         |                   | 3. Go to Patient Search/Add.                                                                                                    |
|     |         |                   | 4. Create a Patient with guardian added (Patient A).                                                                                     |
|     |         |                   | 5. Go to Patient > Search/Add.                                                                                                    |
|     |         |                   | <ol><li>Create another Patient with same date of birth<br/>and with guardian details added (Patient B).</li></ol>                        |
|     |         |                   | <ol><li>Go to Patient &gt; Search / Add and Search by date<br/>of birth of above patients.</li></ol>                                     |
|     |         |                   | <ol> <li>Notice that Patient A and Patient B are returned<br/>in Search Results.</li> </ol>                                              |
|     |         |                   | <ol> <li>Click on the Report Duplicates button and check<br/>the check-box corresponding to both Patient A<br/>and Patient B.</li> </ol> |
|     |         |                   | 10. Select a Reason for deduplication and Click<br>'Report Duplicates' button.                                                           |
|     |         |                   | 11. Select Patient B as master and Click on 'Merge'.                                                                                     |
|     |         |                   | 12. Go to Administration > Manual Deduplication.                                                                                         |
|     |         |                   | 13. Select the 'User Flagged' radio button and click on 'Continue' button.                                                               |
|     |         |                   | 14. Scroll through the records until Patient A and Patient B are displayed.                                                              |
|     |         |                   | 15. Click on the Merge button.                                                                                                    |
|     |         |                   | 16. Go to Administration > Separate Bad Merges.                                                                                          |
|     |         |                   | 17. Enter the SIIS ID of Patient B and Click on 'Get Reserve Mapping Records' button.                                                    |
|     |         |                   | <ol> <li>Select Patient B as master and Select reserve records to separate.</li> </ol>                                                   |
|     |         |                   | 19. Click on 'Separate Reserve Records' button.                                                                                          |
|     |         |                   | 20. Notice that message is displayed as Records Separated.                                                                               |
|     |         |                   | 21. Go to Patient > Search/Add.                                                                                                    |
|     |         |                   | 22. Search for the above 2 Patients.                                                                                                    |
|     |         |                   | 23. Select and open both the Patients to view Patient demographic page.                                                                  |
|     |         |                   | 24. Notice that Patient A and B has the correct guardian details displayed.                                                              |

| Кеу                                                                                                    | Summary                             | Affects<br>Client                                                                                                    | Description                                                                                                    |
|----------------------------------------------------------------------------------------------------|-------------------------------------|----------------------------------------------------------------------------------------------------|----------------------------------------------------------------------------------------------------|
| CONSORT-4912                                                                                                | Health Promotions<br>Message Change | WA                                                                                                    | Modified Health Promotions so that a single confirmation<br>process is used to set a patient's valid email address to<br>Yes. Also, modified the thank you message.<br>Setup: |
|                                                                                                    |                                     |                                                                                                    | Registry Client user has Health Promotions     Administrator permission.                                                                                                    |
|                                                                                                    |                                     |                                                                                                    | Test system interfaces to Health Promotions.                                                                                                    |
|                                                                                                    |                                     |                                                                                                    | Steps to Test:                                                                                                    |
|                                                                                                    |                                     |                                                                                                    | 1. Login as a Registry Client user.                                                                                                    |
|                                                                                                    |                                     |                                                                                                    | 2. Select an Organization.                                                                                                    |
|                                                                                                    |                                     |                                                                                                    | 3. Go to Patient > Search Add.                                                                                                    |
|                                                                                                    |                                     |                                                                                                    | 4. Select or a patient who is six years or less old.                                                                                                    |
|                                                                                                    |                                     |                                                                                                    | <ol> <li>Patient should have first name, last name, date of<br/>birth, guardian first name, guardian last name,<br/>and an address with a WA zip code.</li> </ol>             |
|                                                                                                    |                                     |                                                                                                    | 6. Patient should not have an email address to start.                                                                                                    |
|                                                                                                    |                                     |                                                                                                    | <ol><li>It is a good idea to note or screen capture the patient's information.</li></ol>                                                                                      |
|                                                                                                    |                                     |                                                                                                    | 8. Click on the Health Promotion Info button.                                                                                                    |
|                                                                                                    |                                     |                                                                                                    | 9. Click on the Update button.                                                                                                    |
|                                                                                                    |                                     |                                                                                                    | 10. Notice Valid Email Address is set to N.                                                                                                    |
|                                                                                                    |                                     |                                                                                                    | 11. Access Health Promotions and start to enroll the patient in email.                                                                                                    |
|                                                                                                    |                                     |                                                                                                    | <ol> <li>Enter an email address for the patient and<br/>complete the required fields so they are an exact<br/>match of the patient information.</li> </ol>                    |
|                                                                                                    |                                     |                                                                                                    | 13. Submit.                                                                                                    |
|                                                                                                    |                                     |                                                                                                    | 14. Verify the confirmation message reads correctly in the English and Spanish version.                                                                                       |
| CONSORT-4920<br>SSO - Default<br>password settings on<br>IWeb is not working<br>correctly when<br>connected | All                                 | Made change so that an error message is displayed if Default Password cannot be re-used.                                                                                   |                                                                                                    |
|                                                                                                    |                                     | Setup:                                                                                                    |                                                                                                    |
|                                                                                                    |                                     | <ul> <li>Have the Password Rules set in Keycloak &gt;<br/>Authentication &gt; Password Policy page and<br/>IWeb&gt; Administration &gt; Password Rules in sync.</li> </ul> |                                                                                                    |
|                                                                                                    |                                     |                                                                                                    | Steps to Test:                                                                                                    |
|                                                                                                    |                                     |                                                                                                    | 1. Login to IWeb as a Registry Client user with<br>System Admin Permissions.                                                                                                  |

| Кеу          | Summary                                                | Affects<br>Client | Description                                                                                                    |
|--------------|--------------------------------------------------------|-------------------|----------------------------------------------------------------------------------------------------|
|              |                                                        |                   | 2. Go to Administration > Search/Add user.                                                                                                    |
|              |                                                        |                   | 3. Search and Click Add button.                                                                                                    |
|              |                                                        |                   | <ol> <li>Check the 'Use the default system password<br/>"MXXXXXXXXX!"and Expire Now check-box and<br/>Create a user by entering all the Required details.</li> </ol>                                                                                                    |
|              |                                                        |                   | 5. Logout.                                                                                                    |
|              |                                                        |                   | <ol><li>Login to the system with the credentials of user<br/>created in Step 4.</li></ol>                                                                                                    |
|              |                                                        |                   | <ol> <li>Enter the New Password on Change Password<br/>screen and Submit.</li> </ol>                                                                                                    |
|              |                                                        |                   | 8. Logout.                                                                                                    |
|              |                                                        |                   | 9. Repeat Steps 1 to 2.                                                                                                    |
|              |                                                        |                   | 10. Search for and Select the user created in Step 4.                                                                                                    |
|              |                                                        |                   | 11. Click Update.                                                                                                    |
|              |                                                        |                   | <ol> <li>Check the 'Use the default system password<br/>"MXXXXXXXXX! check-box to reuse the default<br/>password.</li> </ol>                                                                                                    |
|              |                                                        |                   | 13. Click on Update.                                                                                                    |
|              |                                                        |                   | 14. Notice that error message is displayed as: Cannot<br>re-use a password that has been used in the past<br>XX passwords. Please try another password. (XX<br>represents the number of passwords that cannot<br>be reused as per the system and SSO password<br>configuration). |
| CONSORT-4921 | Performance issue<br>on Vaccine<br>Administered Report | All               | Made changes to improve the performance when Vaccine Administered Report is run.                                                                                                    |
|              |                                                        |                   | Steps to Test:                                                                                                    |
|              |                                                        |                   | 1. Login to IWeb as a Registry Client user.                                                                                                    |
|              |                                                        |                   | <ol> <li>Go to Reports &gt; Report Module &gt; Vaccine<br/>Administered Report.</li> </ol>                                                                                                    |
|              |                                                        |                   | <ol> <li>Click on Create Report with default parameters (<br/>i.e Do not Limit).</li> </ol>                                                                                                    |
|              |                                                        |                   | <ol> <li>Notice that a new window is opened with report<br/>results.</li> </ol>                                                                                                    |

#### **Export to Excel**

Follow these steps to export the testing steps to an Excel spreadsheet:

1. Click this link and log in to Jira if required: https://stchome.atlassian.net/issues/?filter=52665.

- 2. Click the **Change View** icon and select **List View**.
- 3. Click the **Export** icon (it looks like a download icon) and export as needed.

### **Product Documentation**

Product documentation is located on the STC Documentation Portal: <u>https://documentation.stchome.com/</u>.

The following documents are available on the Documentation Portal for this release of IWeb:

- IWeb (v. July 2018) User Guide (no changes for this version)
- IWeb (v. March 2018) Quick Reference Guides (no changes for this version)

#### **Database Release Notes**

The following briefly addresses changes in the database for users with read-only access:

- Added VFC\_STATUS\_CODE to H33\_IRMS Table.
- Added pre booking DB changes
- Fixed issue to show the right guardian details on separating a bad merge
- Set enableSerology on H33\_KEYS to N for AZ
- <u>CONSORT-4907</u> Remove SEROLOGY\_MANAGEMENT\_ACCESS, SEROLOGY\_VIEW\_ACCESS permission from all AZ users
- <u>CONSORT-4918</u> Modified vaccination reserve audit trigger to only set Deletion on actual removal of data
- Fixed vaccine audit trigger to populate values in the audit columns on delete